# 1. Είσοδος στην εφαρμογή / Εγγραφή Ιατρείου

Μετά από επιτυχή είσοδο του χρήστη/ιατρού στην πλατφόρμα της Ηλεκτρονικής Συνταγογράφησης ζητείται να γίνει η αποδοχή των Όρων Χρήσης όπως αυτοί αναφέρονται στην ιστοσελίδα emvolio.gov.gr.

| Αποδοχή Όρων Χρήσης                                                |             | ×       |
|--------------------------------------------------------------------|-------------|---------|
| Αποδέχεστε τους όρους και τις προϋποθέσεις που<br>emvolio.gov.gr ; | αναγράφοντο | α στο   |
|                                                                    | Ακύρωση     | Αποδοχή |

Στη συνέχεια απαιτείται η εισαγωγή όλων των απαραίτητων στοιχείων του ιατρείου καθώς και του εμβολίου που θα είναι διαθέσιμο για τον συγκεκριμένο ιατρό. Τα πεδία προς συμπλήρωση, τα οποία είναι και υποχρεωτικά, είναι τα εξής.

- Στοιχεία Ιατρείου
  - Ο Διεύθυνση: συμπληρώνεται η διεύθυνση του ιδιωτικού ιατρείου
  - ΤΚ: συμπληρώνεται ο ΤΚ του ιδιωτικού ιατρείου
  - Τηλέφωνο: συμπληρώνεται το τηλέφωνο του ιδιωτικού ιατρείου
  - ο Email: συμπληρώνεται το email επικοινωνίας
- Στοιχεία Εμβολίου
  - Εμβόλιο: επιλέγεται από λίστα το είδος του εμβολίου που είναι διαθέσιμο για τον συγκεκριμένο ιδιώτη ιατρό
  - Κέντρο: επιλέγεται από λίστα το εμβολιαστικό κέντρο από το οποίο θα προμηθεύεται την απαραίτητη ποσότητα εμβολίων ο συγκεκριμένος ιδιώτης ιατρός

Η διαδικασία της εγγραφής των στοιχείων ολοκληρώνεται πατώντας το κουμπί Υποβολή.

#### Καλώς ήρθατε στην εφαρμογή "Εμβολιασμός από Ιδιώτη Ιατρό"

Συμπληρώστε τα στοιχεία σας τα οποία θα είναι διαθέσιμα στους πολίτες.

| Διεύθυνση | PO∆OY 10        | Εμβόλιο | Johnson & Johnson        | • |
|-----------|-----------------|---------|--------------------------|---|
| тк        | 11111           | Κέντρο  | Γ.Ν. ΠΑΙΔΩΝ ΑΘΗΝΑΣ "ΑΓΙΑ | • |
| Τηλέφωνο  | 210000000       |         |                          |   |
| Email     | test@emvolio.gr |         |                          |   |

Επίσης, δίνεται η δυνατότητα μεταβολής των καταχωρημένων στοιχείων χρησιμοποιώντας το κουμπί Επεξεργασία και στη συνέχεια επιλέγει Αποθήκευση ή Ακύρωση.

| λίου                                    |  |
|-----------------------------------------|--|
| son                                     |  |
| Γ.Ν. ΠΑΙΔΩΝ ΑΘΗΝΑΣ "ΑΓΙΑ<br>ΣΟΦΙΑ" (20) |  |
|                                         |  |
| Επεξεργασία                             |  |
|                                         |  |
|                                         |  |

# 2. Αναζήτηση Πολίτη / Εμβολιασμός

Αφού συμπληρωθούν όλα τα απαραίτητα στοιχεία εμφανίζεται η οθόνη όπου ο χρήστης/ιατρός αναζητεί τον πολίτη.

|                           | Αναζήτησ                | η Πολίτη  |                                         |
|---------------------------|-------------------------|-----------|-----------------------------------------|
|                           | Κάνετε ανα              | ζήτηση με |                                         |
|                           | Ραντεβού, ΑΜΚΑ, ΑΦΜ, ΑΤ |           | Q                                       |
|                           | Αναζή                   | τηση      |                                         |
|                           |                         |           |                                         |
| Στοιχεία l                | ατρείου                 |           | Στοιχεία Εμβολίου                       |
| <b>Διεύθυνση</b> ΡΟΔΟΥ 10 |                         | Εμβόλιο   | Johnson & Johnson                       |
| тк 11111                  |                         | Κέντρο    | Γ.Ν. ΠΑΙΔΩΝ ΑΘΗΝΑΣ "ΑΓΙΑ<br>ΣΩΦΙΑ" (20) |
| <b>Τηλέφωνο</b> 21000000  | D                       |           | 20403 (20)                              |
| Email test@emvo           | lio.gr                  |           | Επεξεργασ                               |
|                           | Επεξεργασία             |           |                                         |
|                           |                         |           |                                         |

Μετά την αναζήτηση εμφανίζονται οι πληροφορίες του πολίτη που αφορούν στα προσωπικά στοιχεία, τα στοιχεία του τρέχοντος ενεργού ραντεβού καθώς και τους ολοκληρωμένους εμβολιασμούς.

# Πληροφορίες Πολίτη

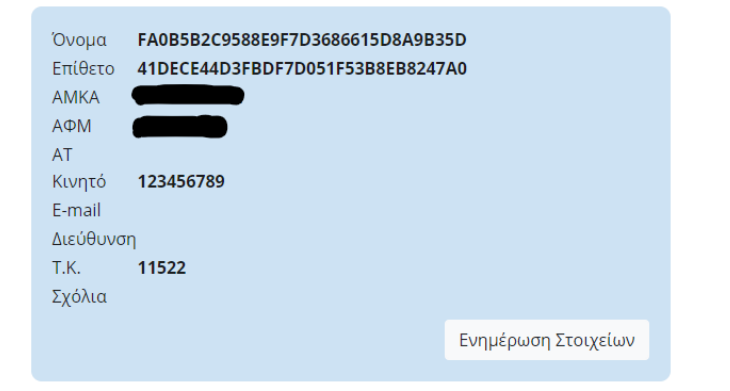

### Ραντεβού

2η Δόση Πέμπτη 24/6/2021 στις 10:30 στο Γ.Ν. ΝΟΣΗΜΑΤΩΝ ΘΩΡΑΚΟΣ ΑΘΗΝΩΝ "ΣΩΤΗΡΙΑ" (1ο) 💡

## Εμβολιασμοί

Εμβολιασμός

Για την καταχώρηση του εμβολιασμού ο χρήστης/ιατρός επιλέγει το κουμπί **Εμβολιασμός**, όπου εμφανίζονται τα απαραίτητα στοιχεία προς συμπλήρωση. Αυτά είναι:

- Ημ/νία και Ώρα: επιλογή της ημερομηνίας και ώρας του εμβολιασμού
- Είδος Εμβολίου: επιλογή του εμβολίου
- Θέση Χορήγησης: επιλογή θέσης χορήγησης
  - Α/Δελτοειδής: αριστερός δελτοειδής μυς άνω μέρος του βραχίονα (μπράτσο)
  - Δ/ Δελτοειδής: δεξιός δελτοειδής μυς άνω μέρος του βραχίονα (μπράτσο)
- Οδός Χορήγησης: επιλογή οδού χορήγησης,
  - Ενδομυϊκή: έγχυση του φαρμάκου με βελόνα μέσα στον μυ
  - Υποδόρια: έγχυση του φαρμάκου με βελόνα στον υποδόριο ιστό (λίπος)
- Παρτίδα: εισαγωγή του αριθμού παρτίδας του εμβολίου
- Δόση: η δόση στην οποία αφορά ο εμβολισμός (1<sup>η</sup> 'η 2<sup>η</sup>)
- Εμβολιασμός κατ' οίκον: επιλογή του κουμπιού στην περίπτωση που ο εμβολιασμός γίνεται κατ' οίκον
  - Όνομα: όνομα εκπροσώπου
  - Επίθετο: επίθετο εκπροσώπου

Πίσω

- ΑΤ: αριθμός ταυτότητας εκπροσώπου
- Κινητό: κινητό τηλέφωνο εκπροσώπου
- Υπάρχει εκπρόσωπος: συμπλήρωση στοιχειών στην περίπτωση που υπάρχει εκπρόσωπος
- **Σχόλιο**: εισαγωγή σχολίων

|                     | Εμβολιασμός           |
|---------------------|-----------------------|
| Ημ/νία και Ώρα      | 24/6/2021 5:47 µµ 🛱 🕒 |
| Είδος Εμβολίου      | Johnson & Johnson     |
| Θέση Χορήγησης      | Α/Δελτοειδής 🔹        |
| Οδός Χορήγησης      | Ενδομυική 🔹           |
| Παρτίδα             | 1234                  |
| Δόση                | 2                     |
| Εμβολιασμός κατ' οί | κον                   |
| 🖨 Υπάρχει εκπρόσ    | ωπος                  |
| Όνομα:<br>Επίθετο:  | ΑΤ:                   |
| Σχόλιο              |                       |

Αδυναμία Εμβολιασμού

Εμβολιάστηκε

Κατά την επιλογή του κουμπιού Εμβολιασμός Κατ' οίκον εμφανίζεται στην οθόνη σχετικό ερωτηματολόγιο το οποίο ο χρήστης/ιατρός είναι υποχρεωτικό να απαντήσει.

| Εμβολιασμός                                       |                   |             |  |  |
|---------------------------------------------------|-------------------|-------------|--|--|
| Ημ/νία και Ώρα                                    | 24/6/2021 7:31 μμ | <b>H</b> () |  |  |
| Είδος Εμβολίου                                    | Johnson & Johnson | •           |  |  |
| Θέση Χορήγησης                                    | Α/Δελτοειδής      | •           |  |  |
| Οδός Χορήγησης                                    | Ενδομυική         | •           |  |  |
| Παρτίδα                                           | 1234              |             |  |  |
| Δόση                                              | 2                 |             |  |  |
| Εμβολιασμός κατ' οίκον                            |                   |             |  |  |
| Όλες οι παρακάτω ερωτήσεις πρέπει να απαντηθούν:  |                   |             |  |  |
| Πληροφορίες Προσβασιμότητας / Δυνατότητας Βάδισης |                   |             |  |  |

| Ο πολίτης έχει σημαντικού βαθμού έκπτωση της λειτουργικότητας που δεν<br>του επιτρέπει να μετακινηθεί χωρίς υποστήριξη (βαδίζει με υποστήριξη, με<br>βακτηρία, με περιπατητήρα τύπου Π) ή μετακινείται μόνο με αναπηρικό<br>αμαξίδιο KAI |
|----------------------------------------------------------------------------------------------------|
| ΟΝαι                                                                                                    |
| Ο Όχι                                                                                                    |
|                                                                                                    |
| Ο πολίτης βρίσκεται σε μόνιμο κλινοστατισμό και δύναται να μετακινηθεί<br>μόνο με φορείο.                                                                                                    |
| ΟΝαι                                                                                                    |
| ● Όχι                                                                                                    |
|                                                                                                    |

Για την ολοκλήρωση του εμβολιασμού επιλέγεται το κουμπί Εμβολιάστηκε. Έπειτα, εμφανίζεται μήνυμα επιβεβαίωσης των στοιχείων του εμβολιασμού με επιλογές NAI/OXI όπου στην περίπτωση που ο χρήστης/ιατρός επιλέξει OXI επιστρέφει ξανά πίσω στην οθόνη της καταχώρησης των στοιχείων του εμβολιασμού ενώ στην περίπτωση που επιλέξει NAI καταχωρείται ο εμβολιασμός χωρίς δυνατότητα μεταβολής.

| Επιβεβαίωση Στοιχείων Εμβολιασμού                            |  |  |  |
|--------------------------------------------------------------|--|--|--|
| Επιβεβαιώστε ότι τα στοιχεία είναι σωστά:                    |  |  |  |
| Ημ/νία και Ώρα: <b>24/06/2021</b>                            |  |  |  |
| Είδος Εμβολίου: <b>Johnson &amp; Johnson</b>                 |  |  |  |
| Θέση Χορήγησης: <b>Α/Δελτοειδής</b>                          |  |  |  |
| Οδός Χορήγησης: <b>Ενδομυική</b>                             |  |  |  |
| Παρτίδα: <b>1111</b>                                         |  |  |  |
| Δόση: <b>2</b>                                               |  |  |  |
| Σχόλια: <b>2ος εμβολιασμός</b>                               |  |  |  |
|                                                              |  |  |  |
| <b>Προσοχή:</b> Δεν θα έχετε δικαίωμα τροποποίησης αργότερα! |  |  |  |
| OXI NAI                                                      |  |  |  |

Με την ολοκλήρωση του εμβολιασμού εμφανίζεται η σχετική πληροφορία στην οθόνη.

# Πληροφορίες Πολίτη

| Όνομα    | FA0B5B2C9588E9F7D3686615D8A9B3 | 5D                  |
|----------|--------------------------------|---------------------|
| Επίθετο  | 41DECE44D3FBDF7D051F53B8EB8247 | A0                  |
| AMKA     |                                |                     |
| ΑΦΜ      |                                |                     |
| AT       |                                |                     |
| Κινητό   | 123456789                      |                     |
| E-mail   |                                |                     |
| Διεύθυνσ | η                              |                     |
| Т.К.     | 11522                          |                     |
| Σχόλια   |                                |                     |
|          |                                | Ενημέρωση Στοιχείων |

### Εμβολιασμοί

#### 2η Δόση

Πέμπτη 24/6/2021 στις 18:20 με Johnson & Johnson Παρτίδα: 1111 Θέση χορήγησης: Α/Δελτοειδής Οδός χορήγησης: Ενδομυική Σχόλιο: 2ος εμβολιασμός

#### 1η Δόση

Στετάρτη 02/6/2021 στις 09:44 με Pfizer
Παρτίδα: 1-234619|FA7842|14532|1|2021-09-30|2021-05-28 09:58:34|2021-06-27 09:58:34
Θέση χορήγησης: Α/Δελτοειδής
Οδός χορήγησης: Ενδομυική

# 3. Αναζήτηση Πολίτη / Αδυναμία Εμβολιασμού

Για την καταχώρηση αδυναμίας εμβολιασμού ο χρήστης/ιατρός ακολουθεί τα ίδια βήματα που έχουν περιγραφεί παραπάνω για την αναζήτηση πολίτη.

Στην σχετική οθόνη με τις πληροφορίες του πολίτη επιλέγετε το κουμπί **Εμβολιασμός** και εν συνεχεία το κουμπί **Αδυναμία Εμβολιασμού**. Κατά την επιλογή αδυναμίας εμβολιασμού εμφανίζεται οθόνη στην οποία συμπληρώνονται οι παρακάτω πληροφορίες:

- Λόγος μη εμβολιασμού: επιλογή του λόγου μη εμβολιασμού από λίστα
- **Σχόλιο για μη εμβολιασμό**: εισαγωγή σχολίων

<u>Σημείωση!</u> για την επιτυχημένη καταχώρηση μη εμβολιασμού είναι υποχρεωτικό να έχει συμπληρωθεί πρώτα η τιμή του πεδίου Είδος Εμβολίου.

| Μη Εμβολιασμός       |            |         | ×          |
|----------------------|------------|---------|------------|
| Λόγος μη εμβολιασμού | Σοβαρή Αλε | ργία    | •          |
| σοβαρή αλλεργία      |            |         |            |
|                      |            |         |            |
|                      |            | Ακύρωση | Αποθήκευση |
|                      |            |         |            |

Με την ολοκλήρωση του μη εμβολιασμού εμφανίζεται η σχετική πληροφορία στην οθόνη.

# Πληροφορίες Πολίτη

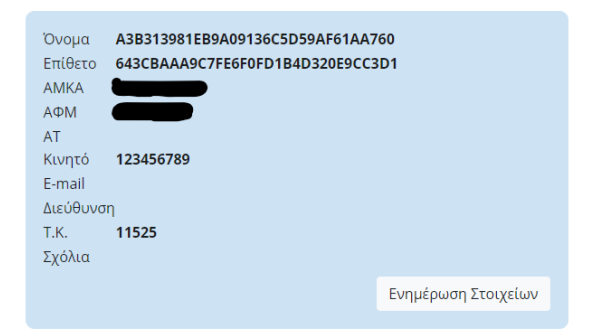

#### Ραντεβού

2η Δάση) Πέμπτη 24/6/2021 στις 18:30 στο Γ.Ν. ΝΟΣΗΜΑΤΩΝ ΘΩΡΑΚΟΣ ΑΘΗΝΩΝ "ΣΩΤΗΡΙΑ" (10) 💡

#### Εμβολιασμοί

#### 2η Δόση

Μέμπτη 24/6/2021 στις 19:05 Λόγος μη εμβολιασμού: Σοβαρή Αλεργία Σχόλιο για μη εμβολιασμό: σοβαρή αλλεργία

#### 1η Δόση

 Τετάρτη 02/6/2021 στις 18:54 με Pfizer
 Παρτίδα: 1-235731 |FD0785 | 14755 | 1 | 2021-09-30 | 2021-06-01 10:39:48 | 2021-07-01 10:39:48
 Θέση χορήγησης: Αλελτοειδής
 Οδός χορήγησης: Ενδομυική